SoftBank つばめ~ルの受信許可リスト設定:SMS/MMS(スマートフォン・iPhone・4Gケータイ)

My SoftBank

メール協定(アルス・スポルームの

「かんたん設定」では、お客さまのメールのご利用スタ イルに白空て、認然メールプロックを「かんたん」に設 定することができます。

ック設定をカスタマイズしてお好み

「個別設定」の「個別設定は

こちら」を選択

2.058

LOGGED #

Collectory of the

REAL PROPERTY.

Excelorer to the other

and the second second

Frank L

-

### ①My SoftBank ヘアクセス

Safariを起動  $\rightarrow$  ブックマーク  $\rightarrow$  My SoftBank  $\rightarrow$  メールの設定

## ②「迷惑メールブロック設定」の「個別設定」ページを開く

「変更する」を選択

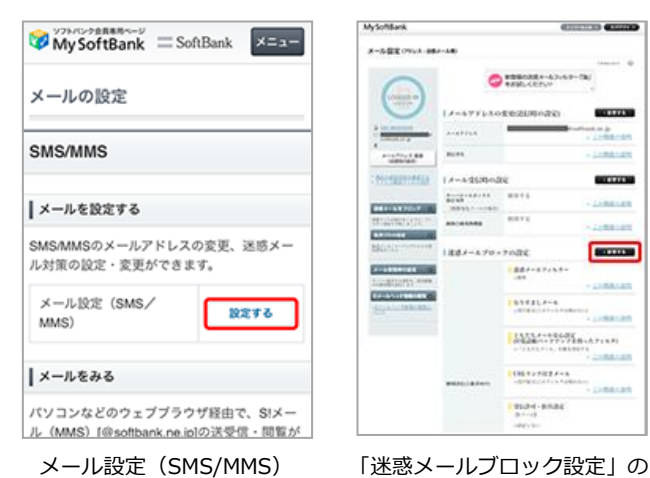

#### メール設定(SMS/MMS) の「設定する」を選択

### ③「受信許可リスト」の設定

|             |                     |                                    | A                                                                                                    |                                        |      |         |          |       |
|-------------|---------------------|------------------------------------|----------------------------------------------------------------------------------------------------|----------------------------------------|------|---------|----------|-------|
| WHEN OFFICE |                     | 100.01                             | -WEE OVER THE                                                                                                    |                                        |      |         |          |       |
| $\frown$    | #8.4~6.70+2980C8276 |                                    |                                                                                                    | (EA-6) \$618                           | 198  | ae      |          |       |
| LOGED IN    |                     | Render                             | (understate and interview)                                                                                                    | PRIZE                                  |      |         | - 2.05   | REO.R |
| an estimat  |                     | 4880.02                            | - manage                                                                                                    | 02276                                  |      |         |          |       |
|             |                     |                                    | Anti-Truck BR<br>Understate                                                                                                    | ロモメールを全て許り                             | 675  |         |          |       |
|             |                     | BULLY:                             | Charlester C                                                                                                    | \$6129WE 9 X 1-220                     | 2    |         |          |       |
|             |                     | _                                  |                                                                                                    | ROR HERRICAL                           |      |         | 2.64     |       |
|             |                     | -                                  | ARCONTON D                                                                                                    | · 22 - 1                               | 18.1 | R. 85   | -R. X    | 0-21  |
|             | 10211-0121          |                                    | RECEIPTION OF THE                                                                                                    | ************************************** | 12.0 | 8.0 -0. |          |       |
|             |                     | 10.2 · · · · ·                     | ARCTOR OF                                                                                                    |                                        | 0    | 0       | 0        | 0     |
|             |                     | <ul> <li>TOPONICONFORCE</li> </ul> | REAL TOTAL OF THE REAL PROPERTY OF THE REAL PROPERTY OF THE REAL PROPERT |                                        | 0    | 0       | 0        | 0     |
|             |                     | - SHEELAAR                         |                                                                                                    |                                        | 0    | 0       | 0        | 0     |
|             |                     | <ul> <li>SUBSTATION</li> </ul>     | Provide and a second second                                                                                                    |                                        | 0    | 0       | 0        | 0     |
|             |                     | D64.012                            | Editoria and a second second                                                                                                    |                                        | 0    | 0       | 0        | 0     |
|             |                     | - 84. KAR                          | CONTRACTOR OF A                                                                                                    |                                        | 0    | 0       | 0        | 0     |
|             |                     |                                    | EXCLUSION AND A                                                                                                    |                                        | 0    | 0       | 0        | 0     |
|             |                     | - 10900000                         | -DUAL TRACKER                                                                                                    |                                        | 0    | 0       | 0        | 0     |
|             |                     | 1.88×322                           |                                                                                                    |                                        | 0    | 0       | 0        | 0     |
|             |                     | \$1%.CL-                           |                                                                                                    |                                        | 0    | 0       | 0        | 0     |
|             |                     |                                    |                                                                                                    |                                        | 0    | 0       | ő        | - o   |
|             |                     | -                                  |                                                                                                    |                                        |      | 0       | - 6-     |       |
|             | 87610               | EEE/02                             |                                                                                                    |                                        |      |         | - 6-     | - ~   |
|             | 6485.7×5            | 0 thribit 5                        |                                                                                                    |                                        |      | ~       | - 6-     | - ~   |
|             |                     |                                    |                                                                                                    |                                        |      |         |          |       |
|             |                     | ◎ 全が取る(2のアイルチョウカム)                 |                                                                                                    |                                        | 0    | - 0     |          | 0     |
|             |                     | 1.0000.000                         |                                                                                                    |                                        | 0    | 0       | <u> </u> | 9     |
|             |                     | + 2.09080309                       |                                                                                                    |                                        | •    | 0       | 0        | 0     |
|             |                     |                                    |                                                                                                    |                                        | 0    | 0       | 0        | 0     |
|             |                     |                                    |                                                                                                    |                                        | 0    | 0       | 0        | 0     |

「個別設定」ページ 「受信許可・拒否設定」の 「受信許可リスト設定」を 選択

「利用設定」の「設定する」に チェックし「受信許可リスト」に [insert-mail@city-tsubame.jp] と入力し、◎完全一致にチェック

| ySoftBark                                                                                                    |                       |                                         | •                                       | 121111                                  | CHINAD                                  |
|----------------------------------------------------------------------------------------------------|-----------------------|-----------------------------------------|-----------------------------------------|-----------------------------------------|-----------------------------------------|
| - 小田王 (791)ス - 288                                                                                                    | 540                   |                                         |                                         |                                         |                                         |
| 0                                                                                                    | (EA-A) \$200          | (59X)                                   | <i>a</i> ×                              |                                         |                                         |
|                                                                                                    | 1000202               |                                         |                                         | - 2.05                                  | uteo Je                                 |
|                                                                                                    | 3次宅しない<br>第次宅する       |                                         |                                         |                                         |                                         |
| A-SPECTER<br>GROOM                                                                                                    | 日日メールを立て折り            | 596                                     |                                         |                                         |                                         |
| 000000000000                                                                                                    | 受信部所タスト設              | e i                                     |                                         |                                         |                                         |
|                                                                                                    | + ROT BOALENES        | 891.45.1                                | 0828131                                 | 846.                                    |                                         |
| COLUMN TO A DESCRIPTION                                                                                                    | + 223                 | . 8.0                                   | 8.85                                    | -R. B)                                  | 2-11.1                                  |
| -BETTELELL'                                                                                                    | 101000                | 22.4                                    | 81.0                                    | 81.4                                    | 80 A                                    |
| Contract Contract (Contract)                                                                                                    | 1 10                  | 0                                       | 0                                       | 0                                       | 0                                       |
|                                                                                                    |                       |                                         |                                         |                                         |                                         |
| State of the state of the state |                       | 0                                       | 0                                       | 0                                       | - ×-                                    |
| entrona de la composición de la composición de l |                       | 0                                       | 0                                       | 0                                       | ŏ                                       |
| GING                                                                                                    |                       | 0 0 0                                   | 000                                     | 0 0                                     | 00                                      |
|                                                                                                    | 8                     | 0000                                    | 0 0 0                                   | 0 0 0                                   | 0 0 0                                   |
|                                                                                                    | 2<br>1<br>1<br>1<br>1 | 0000                                    | 0000                                    | 0000                                    | 0000                                    |
|                                                                                                    |                       | 00000                                   | 00000                                   | 00000                                   | 00000                                   |
|                                                                                                    |                       | 000000                                  | 000000                                  | 000000                                  | 000000                                  |
|                                                                                                    |                       |                                         | 0000000                                 | 0000000                                 | 0000000                                 |
|                                                                                                    |                       | 00000000                                | 000000000                               | 0 0 0 0 0 0 0                           | 00000000                                |
|                                                                                                    |                       | 00000000                                | 00000000                                | 0000000                                 | 00000000                                |
|                                                                                                    |                       | 00000000                                | 00000000                                | 0 0 0 0 0 0 0                           | 000000000000000000000000000000000000000 |
|                                                                                                    |                       | 000000000000000000000000000000000000000 | 000000000000000000000000000000000000000 | 000000000000000000000000000000000000000 | 000000000000000000000000000000000000000 |
|                                                                                                    |                       | 000000000000000000000000000000000000000 | 000000000000000000000000000000000000000 | 000000000000000000000000000000000000000 | 000000000000000000000000000000000000000 |
|                                                                                                    |                       | 000000000000000000000000000000000000000 |                                         |                                         | 000000000000000000000000000000000000000 |

内容を確認し「設定する」 を選択

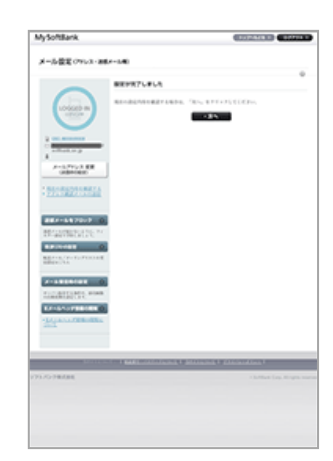

③「受信許可リスト」設定へ

なりすましメールを拒否している

④「なりすまし救済リスト」

場合は、③に続けて

設定へ

設定完了

# ④なりすまし救済リスト設定(なりすましメールを<u>拒否している場合)</u>

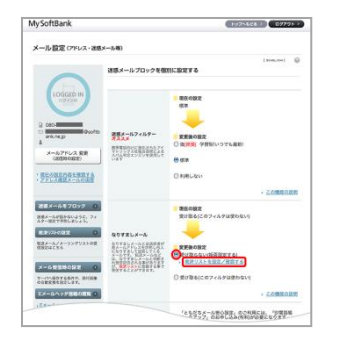

「個別設定」ページ 「なりすましメール」内の 「救済リストを設定/確認する」 を選択

My SoftBank なりすましメ メールアドレス 家房

「指定する文字列」に [insert-mail@city-tsubame.jp] と入力し、 救済リストの種類の「転送設定/ メーリングリストアドレス」に チェックし、「◎有効」にして 「次へ」を選択

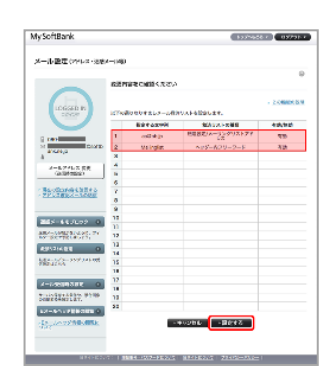

内容を確認し「設定する」 を選択

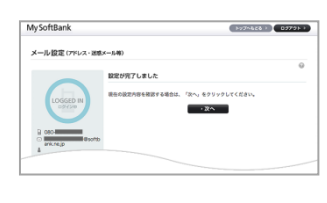

設定完了